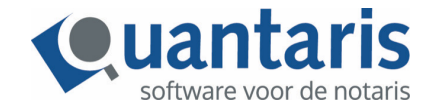

## Handleiding verklaring van Erfrecht – AVG Proof

U gaat onder Beheer in Qu-Word naar iDOC instellingen.

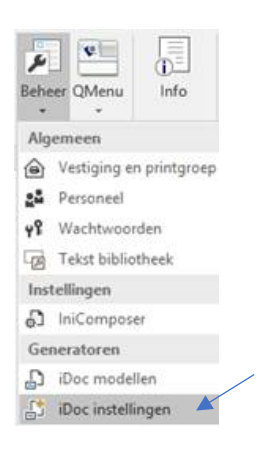

U vinkt onder Aanpassingen doorvoeren in 'FP-set' en 'Opmaak in documenten' aan, zoals hieronder weergegeven en dan op OK.

| DiDoc                                 | ×                    |
|---------------------------------------|----------------------|
| INSTELLINGEN VOORBLAD                 |                      |
|                                       |                      |
|                                       |                      |
| Aanpassingen doorvoeren in            | 1940 C               |
|                                       | Basis-set            |
|                                       | ✓ FP-set             |
|                                       | OP-set               |
|                                       | BG.set               |
|                                       | Opmaak in documenten |
| Aanmaken handleiding                  |                      |
|                                       |                      |
| Handleiding Woc instellingen aanmaken | ()Ja (● Nee          |
|                                       |                      |
|                                       |                      |
|                                       |                      |
|                                       |                      |
|                                       |                      |
|                                       |                      |
|                                       |                      |
|                                       |                      |
|                                       | 0K Einde             |

In het volgende scherm is er een optie bijgekomen: gegevens betrokkenen AVG proof. Deze op "JA" zetten.

| Erfrecht modellen                                                                                           |                                                                        |  |
|----------------------------------------------------------------------------------------------------|------------------------------------------------------------------------|--|
| Algemeen                                                                                                    |                                                                        |  |
| Adres efgensam WE postcode opnemen                                                                          | nee<br>15. voor woonplaats<br>19. straatnaam + huisnummer, postcode pc |  |
|                                                                                                    |                                                                        |  |
| O Adres erfgenaam WE tekst voor straatnaam                                                                  | komma<br>aan de                                                        |  |
| Adres erfgenaam WE tekst voor straatnaam Gegevens betrokkenen AVG proof 4                                   | san de<br>San Q Nee                                                    |  |
| Adres efgenaam WE tekst voor straatnaam Gegevens betrokkenen AVG proof Vermelding dag voor datum in brieven | Bomma<br>aan de<br>● Ja ◯ Nee<br>● Ja ◯ Nee                            |  |

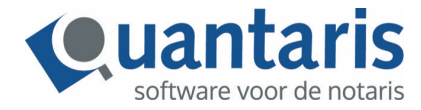

Vervolgens doorklikken op volgende totdat het onderstaande scherm verschijnt. Hier klikt u FP aan en dan op OK

| J iDoc             | Bu da como   | al anotate    | -   |
|--------------------|--------------|---------------|-----|
| Y dri weikle set w | w u de opina | iak aaripasis | eri |
| 186                |              |               |     |
| KIK                |              |               |     |
| OP<br>FP           |              |               |     |
|                    |              |               |     |
|                    |              |               |     |
|                    |              |               |     |
|                    |              |               |     |
|                    |              |               |     |
|                    |              |               |     |
|                    |              |               |     |

In de volgende schermen kunt u de opmaak van de betrokkenen aanpassen.

Bijv. Naam Partner erflater – als in model zet u dan op "Nee" en kan vervolgens de opmaak worden aangepast.

| Naam erfgenamen                      | onderlijnd cursiel hoofdletters |
|--------------------------------------|---------------------------------|
| Naam partner erflater - als in model | ⊛Ja ⊜Nee                        |
| Naam partner effater                 | orderlind cursief hooldletters  |
| Naam executeur - als in model        | ⊛Ja ⊜Nee                        |
| Naam executeur                       | cusief<br>hoofdetters           |
| 9 Naam bewindvoerder - als in model  | ⊛Ja ⊖Nee                        |
| B Naam bewindvoerder                 | cursief<br>hootdletters         |
| Breuken - als in model               | ⊛Ja ⊖Nee                        |
| • Breuken                            | onderlind cursief hooldletters  |
| Terug                                | < Vorige OK Einde               |

Let op! Na het instellen altijd op OK klikken en niet op Einde. Alleen bij OK worden de aanpassingen opgeslagen.